## Instalação para Windows

Descarregar o ficheiro de instalação Provas+IAVE-0.0.12.exe (Tamanho: 180 MB)

Link: https://assets.iave.pt/production/apps/intuitivo-app/v0.0.12/Provas+IAVE-0.0.12.exe

Executar o ficheiro (duplo clique em cima do ficheiro; deverá estar na pasta de "Transferências")

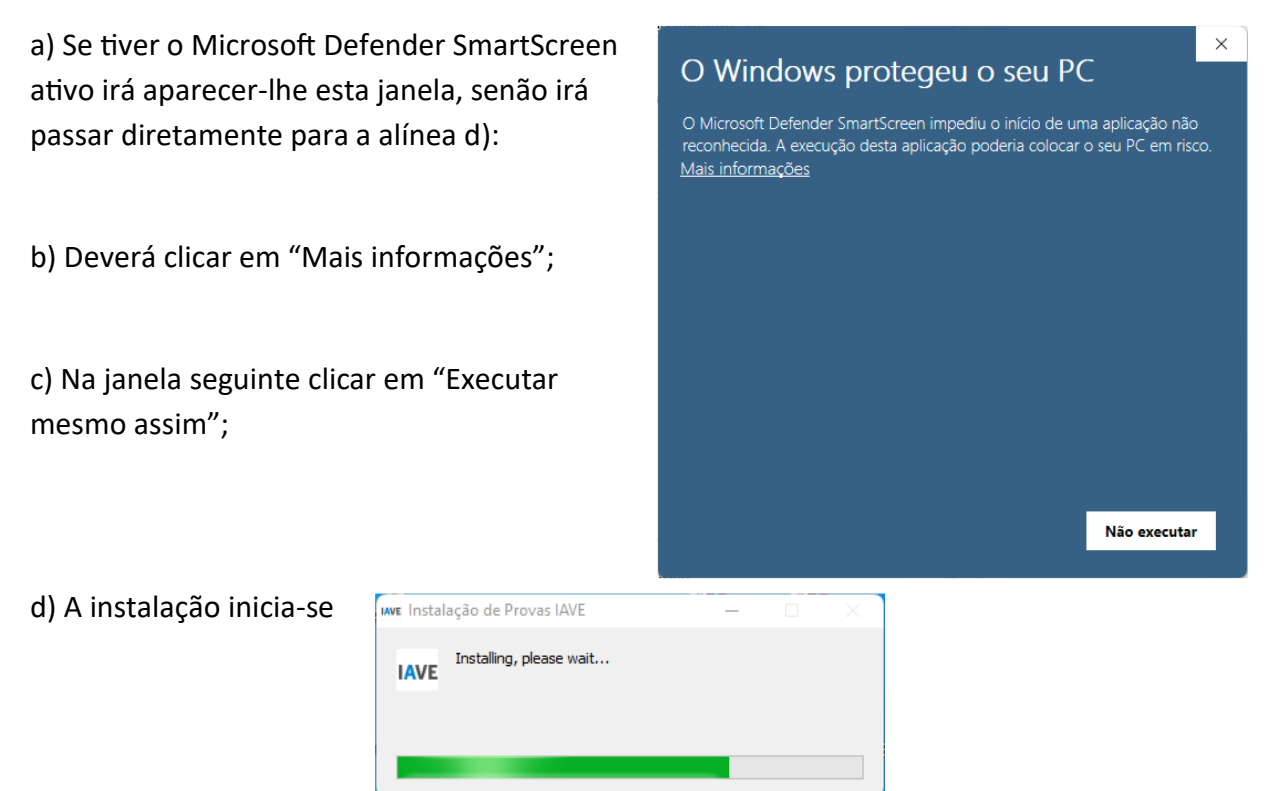

e) Após terminada a instalação, a aplicação é executada

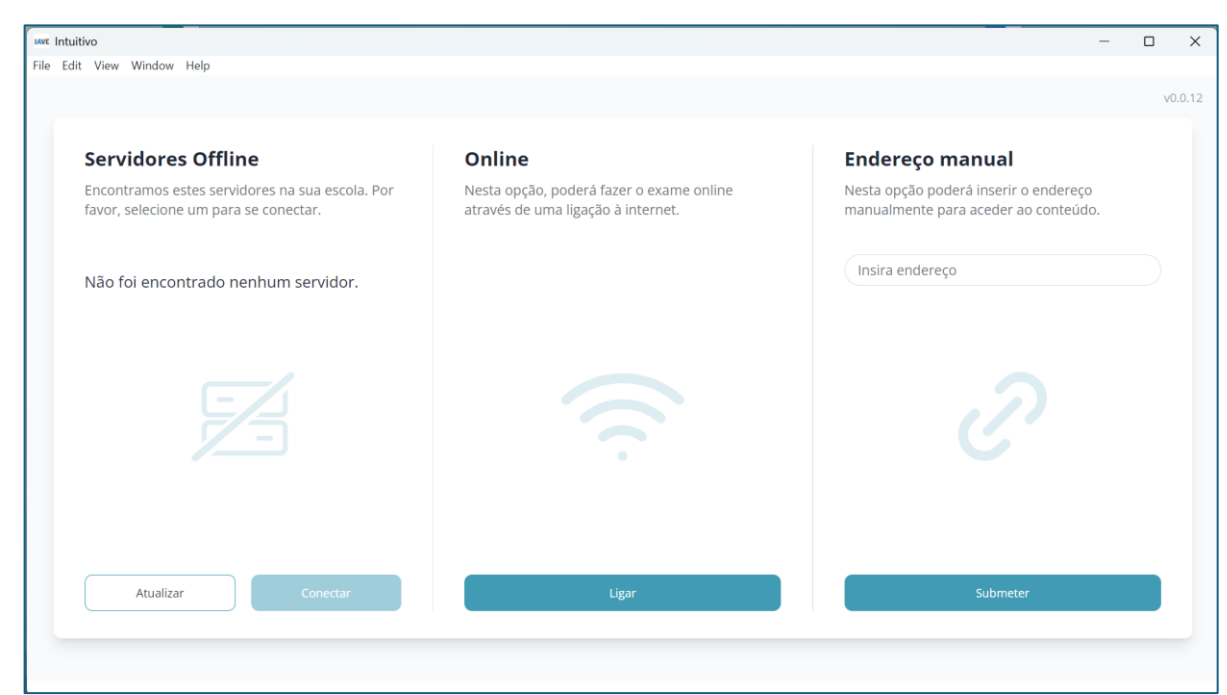